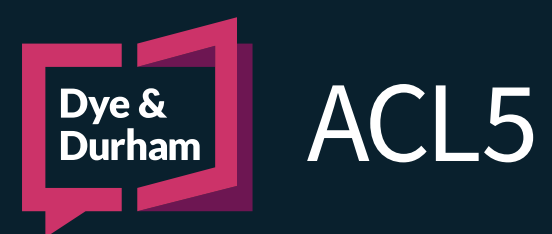

# WORKING WITH ESTATE FORMS

# \*\* REVIEW ALL SECTIONS BEFORE PROCEEDING TO OPEN OR EDIT THE ESTATE FILE \*\*

When creating estate forms within ACL, the file must be setup correctly in order for relevant information to be available in the specialized estate information inline dialog. The inline dialog pulls all relevant information into the forms as required.

#### File Details and Parties

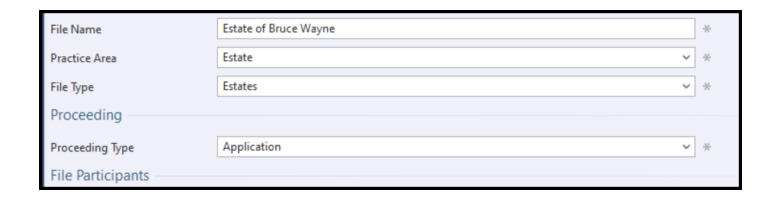

When adding the parties, the Estate Trustee should be added as an Applicant. **\*\*Note** the deceased should not be entered to the **Parties** page. The deceased's information is entered using the <u>Estate Information Inline Dialog</u>. Beneficiaries can be added in as the firm's (our party) **Contact**, or as an opposing party **Opposing Contact**.

When creating an estate file, ensure that the **Practice Area** has been set to **Estates** and the **File Type** has also been set to **Estates**. The **Proceeding Type** should be set to **Application**.

| Firm                                         |                          |            | File reference |             |   |
|----------------------------------------------|--------------------------|------------|----------------|-------------|---|
| Party role                                   | Contact                  | <b>~</b> * | Contact title  | Beneficiary | ~ |
| Party type                                   | Female                   | <b>~</b> * |                |             |   |
| Personal Details                             |                          |            |                |             |   |
|                                              |                          |            |                |             |   |
|                                              |                          |            |                |             |   |
|                                              |                          |            |                |             |   |
| Party role                                   | Opposing Contact         | × *        | Contact title  | Beneficiary | ~ |
| Party role<br>Party type                     | Opposing Contact<br>Male | × *        | Contact title  | Beneficiary | × |
| Party role<br>Party type<br>Personal Details | Opposing Contact<br>Male | × *        | Contact title  | Beneficiary | × |

# Estate Information Inline Dialog

| File Details       |
|--------------------|
| Parties            |
| Order Parties      |
| Estate Information |
| Document Previews  |
|                    |

Once the **File Details** and **Party** information has been entered, click **Estate Information** to enter the estate specific data, and to select the Applicants and Beneficiaries.

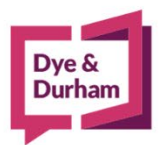

# For assistance contact:

ACL Support 416.363.1650 x100 / 1.800.340.3234 x100 supportacl@dyedurham.com

#### Information About the Deceased

|                                              | Second Iva   | me                               | Third Name                            | Surname             |                    |
|----------------------------------------------|--------------|----------------------------------|---------------------------------------|---------------------|--------------------|
| Was the Deceased Person know                 | n by any oth | er names?                        | ?                                     |                     |                    |
| Street Address of Deceased Person            |              |                                  |                                       |                     |                    |
| City or Town County or I                     | District     | Type of Municipality             | Province or State                     | Country of Domicile | Postal Code        |
| Did the deceased own property in<br>Yes No 3 | Ontario?     |                                  |                                       | Last Occupation     | of Deceased Person |
| 5<br>Place of Death (City or Town)           | Type of Mu   | inicipality                      | Place of Death (County o<br>District) | or<br>Place of D    | eath (Country)     |
| ~                                            |              | ~                                |                                       |                     |                    |
|                                              |              | Contraction of the second second |                                       |                     | Con al             |

- 1 Enter the name of the deceased, and if the deceased was known by any other name.
- 2 Enter the address where the deceased resided.
- 3 Check the correct option if the deceased owned property in Ontario.
- 4 Enter the deceased's last occupation.
- 5 Enter the deceased's place of death, marital status and the Testator/Testatrix date of birth.

#### Will/Codicil Information

Did the Deceased Person have a Will? Add Will Information

If the deceased had a will, ensure the option has been checked off, and click Add Will Information. A dialog box will open.

Enter the required information in the dialog that opened and click **OK** once complete. Note the checkboxes must be selected for each relevant section of the Will Information.

| P     | Will Information                                               |                                              |           | 1                                           | Automated        |
|-------|----------------------------------------------------------------|----------------------------------------------|-----------|---------------------------------------------|------------------|
| 2     | 88377 - Estate of Bruce Wayne [Application]                    |                                              |           | × .                                         | CIVIL LITIGATION |
|       | Date of Last Will (Marked as Exhibit "A")                      | Date of Codicil (Marked as Exhibit "B")      |           | Date of Codici (Marked as Exhibit "C")      |                  |
|       | 2015-03-07                                                     | 2023-04-06                                   |           |                                             |                  |
|       | Was the deceased person 18 years of age<br>September 1, 1971)? | or older at the date of the will (or 21 year | s of age  | or older if the will is dated earlier than  |                  |
|       | If not, explain why certificate is being sought.               | This explanation will appear in an attache   | d schedu  | le.                                         |                  |
|       |                                                                |                                              |           |                                             | A                |
|       |                                                                |                                              |           |                                             |                  |
|       |                                                                |                                              |           |                                             | v                |
|       | N                                                              |                                              |           |                                             |                  |
|       | Did the dagEased person marry after the d                      | ate of the will?                             |           |                                             |                  |
|       | If yes, explain why certificate is being sought.               | The details entered here will appear in an   | attache   | d schedule.                                 |                  |
|       |                                                                |                                              |           |                                             | ^                |
|       |                                                                |                                              |           |                                             |                  |
|       |                                                                |                                              |           |                                             | w.               |
|       |                                                                |                                              |           |                                             |                  |
|       | Was a marriage of the deceased person te                       | minated by a judgment absolute of divorc     | e, or dec | dared a nullity, after the date of the wil? |                  |
|       | If yes, give details. The details will appear in a             | n attached schedule.                         |           |                                             |                  |
|       |                                                                |                                              |           |                                             | A                |
|       |                                                                |                                              |           |                                             |                  |
|       |                                                                |                                              |           |                                             | v                |
|       |                                                                |                                              |           |                                             |                  |
|       | Is any person who signed the will or a code                    | ol as witness or for the testator, or the sp | ouse of s | uch person, a beneficiary under the wil?    |                  |
|       | If yes, give details. The details will appear in a             | n attached schedule.                         |           |                                             |                  |
|       |                                                                |                                              |           |                                             | A                |
| 🥥 Cle | ar Relds                                                       |                                              |           |                                             | OK Cancel        |

# For assistance contact: ACL Support 416.363.1650 x100 / 1.800.340.3234 x100

will Infe

dyedurham.ca

supportacl@dyedurham.com

Enter the value of any personal property or real estate, if known. Information can be added to the dialog later if not available at the time of file opening.

| Value of Personal Property | Value of Real Estate | Total Value    |     |
|----------------------------|----------------------|----------------|-----|
| \$2,000,000.00             | \$3,000,000.00 ?     | \$5,000,000.00 | ə 💡 |
|                            |                      |                |     |

#### Applicants

| Applicants or Estate Trustees |
|-------------------------------|
| Add Applicant(s) 🚯 Remove     |
| Full Name                     |
|                               |
|                               |
|                               |

Click Add Applicant(s) to select the party or parties acting as Estate Trustee(s).

Select the party or parties acting as the trustee and click OK and complete any missing information such as **Relationship to the Deceased.** 

| Burt Ward, Executor of the Estate of Bruce Wayne | Applicant             |
|--------------------------------------------------|-----------------------|
| Pamela Isley                                     | Contact (Witness)     |
| Selena Kyle                                      | Contact (Beneficiary) |
|                                                  |                       |
|                                                  |                       |
|                                                  |                       |
|                                                  |                       |
|                                                  |                       |
|                                                  |                       |
|                                                  |                       |
|                                                  |                       |

Beneficiaries

Click Add Beneficiary Information.

| Beneficiary Information     |
|-----------------------------|
| Add Beneficiary Information |
|                             |

Check all the required boxes. Once a box has been checked, users will have the ability to choose which beneficiaries are to be selected by click **Add Beneficiaries**.

| Check the box | es, as required:                                                                                          |
|---------------|----------------------------------------------------------------------------------------------------|
|               | Beneficiaries Under the Age of 18 (Minors)                                                                |
|               | Beneficiaries Mentally Incapable; with Guardian/Attorney                                                  |
|               | Beneficiaries Mentally Incapable; without Guardian/Attorney                                               |
|               | Other Beneficiaries; Not Entitled to be Served                                                            |
|               | Other Beneficiaries; May be Entitled to be Served but Not Served                                          |
|               | All Other Beneficiaries                                                                                   |
| Add Benefic   | aries 😮 Remove                                                                                            |
| Full Nam      |                                                                                                    |
|               | •                                                                                                    |
|               |                                                                                                    |
|               |                                                                                                    |
|               |                                                                                                    |
| 0             | Are there Unborn or Unascertained Persons who may be entitled to share in the distribution of the estate? |
|               |                                                                                                    |

### Adding Corporate Beneficiaries such as Charities

Please review the the <u>Ontario provincial website</u> regarding directors and trustees for charities. Key details include:

- Directors manage charitable corporations, while trustees manage unincorporated charities and trusts.
- An incorporated charity must have at least three directors.
- Directors and trustees are responsible for administering and managing their charity and must ensure their charity operates according to the law.

When adding a corporate beneficiary to the ACL file, the party must be added as an Opposing Law Firm, and the Director(s) or Trustee(s) must be added as the lawyer(s). The charity can be added as the opposing party.

Adding corporate beneficiaries in this way allows users to manage and save the order in which they appear when using the applicable dialogs in ACL.

| Edit Lawyer-I  | Represented Parties                         |                       |       |                            | ×    | Edit Party : Ottawa H        | umane Society        |                           | ×          |
|----------------|---------------------------------------------|-----------------------|-------|----------------------------|------|------------------------------|----------------------|---------------------------|------------|
| Firm Informat  | tion                                        |                       | _     |                            |      | Primary Information          | Contact Details      | Additional Notes          |            |
| Firm           | Ottawa Humane Societ                        | r (Ottawa)            | 1 + * | Ottawa Humane Society      | /    | Party Information            |                      |                           |            |
| File reference |                                             |                       |       | Ottawa ON K2E 1A6          |      | Representation               | Lawyer Represented   | ×                         | 1          |
|                | <ul> <li>Include on Service List</li> </ul> | st                    |       | lei: 613./25.3166          | Firm | Ottawa Humane Societ         | y (Ottawa) - Char    | 3                         |            |
|                |                                             |                       |       |                            |      | Party role                   | Opposing Contact     | ✓ 3 Contact title Charity | <b>~</b> . |
| Lawyers        |                                             |                       |       |                            |      | Party type                   | Sole Proprietorship  | ✓ *                       | -          |
| + Add Lawyer   | 🖍 Edit 🧵 Remove                             |                       |       |                            |      | Personal Details             |                      |                           |            |
| Honorific      | Name                                        | •                     |       | Appears on Court Documents |      | Honorific                    | Mr.                  | ~                         |            |
|                | Chance Bane                                 | , Director            |       | Yes                        |      | First name                   |                      |                           |            |
|                |                                             |                       |       |                            |      | Middle name                  |                      |                           |            |
|                |                                             |                       |       |                            |      | Last name                    | Ottawa Humane Societ | у                         | *          |
| Represented    | Parties                                     |                       |       |                            |      | Date of birth                |                      | 15                        |            |
| + Add Party    | 🧪 Edit 🔋 Delete                             |                       |       |                            |      | Social insurance no.         |                      | Health card no.           |            |
| Role           |                                             | Name                  | _     |                            |      | Additional Information       | n                    |                           |            |
| Opposing Conta | act                                         | Ottawa Humane Society | 3     |                            |      | Additional party information | n                    |                           | ~          |
|                |                                             |                       | -     |                            |      | Name for correspondence      |                      | Ottawa Humane Society     |            |
|                |                                             |                       |       |                            |      |                              |                      |                           |            |

Once all known information is entered to the **Estate Information Inline Dialog**, users can navigate to the **Court Forms** tab to begin generating documents.

# For assistance contact: